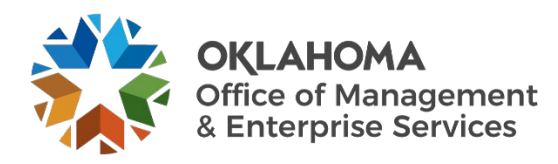

## How to Share Large Files with External Recipients over OneDrive

## **Overview**

The steps below outline the process to share large files with external recipients using OneDrive.

## Procedure

**Step 1:** Go into your File Explorer and browse to the file you would like to share (Note: The file must already be saved within the OneDrive file structure).

**Step 2:** Right click the file and choose **Share**. This icon should have a cloud next to it.

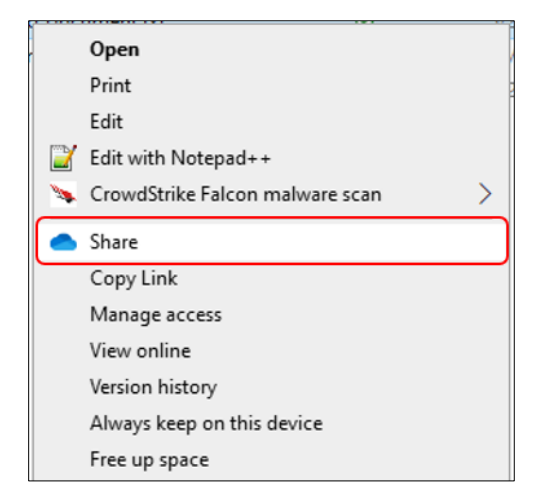

Step 3: In the Share dialog box:

- a. Select the dropdown arrow by the view icon and select the recipient's review privileges.
- b. Enter in the name, group, or email of all intended recipients.
- c. Select **Copy Link** and paste the provided link into your email to the external recipient to share the file.

| Share "Templates"                                                                                              | ×                            |
|----------------------------------------------------------------------------------------------------|------------------------------|
| Share "Templates"                                                                                              | \$\$\$ ····                  |
| 은 Add a name, group, or email                                                                                  | @ ~                          |
| 🖄 Add a message                                                                                                | Can edit<br>Make any changes |
|                                                                                                    | ✓                            |
| People you specify can view.                                                                                   |                              |
| 8                                                                                                    | Copy link                    |
| Send Cc                                                                                                    |                              |
| Subject Sharing Files                                                                                          |                              |
| Good morning,<br>I am sharing a file with you, please retrieve it from this link <u> New Text Document.txt</u> |                              |
| Thank you,<br><b>Shaun Patrick</b>   Security Technician<br>Cybercommand   OMES                                |                              |
| Oklahoma.gov   omes.ok.gov                                                                                     |                              |
| 💑 ΟΚΙΑΗΟΜΑ                                                                                                    |                              |